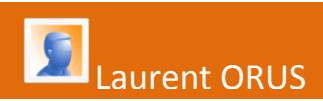

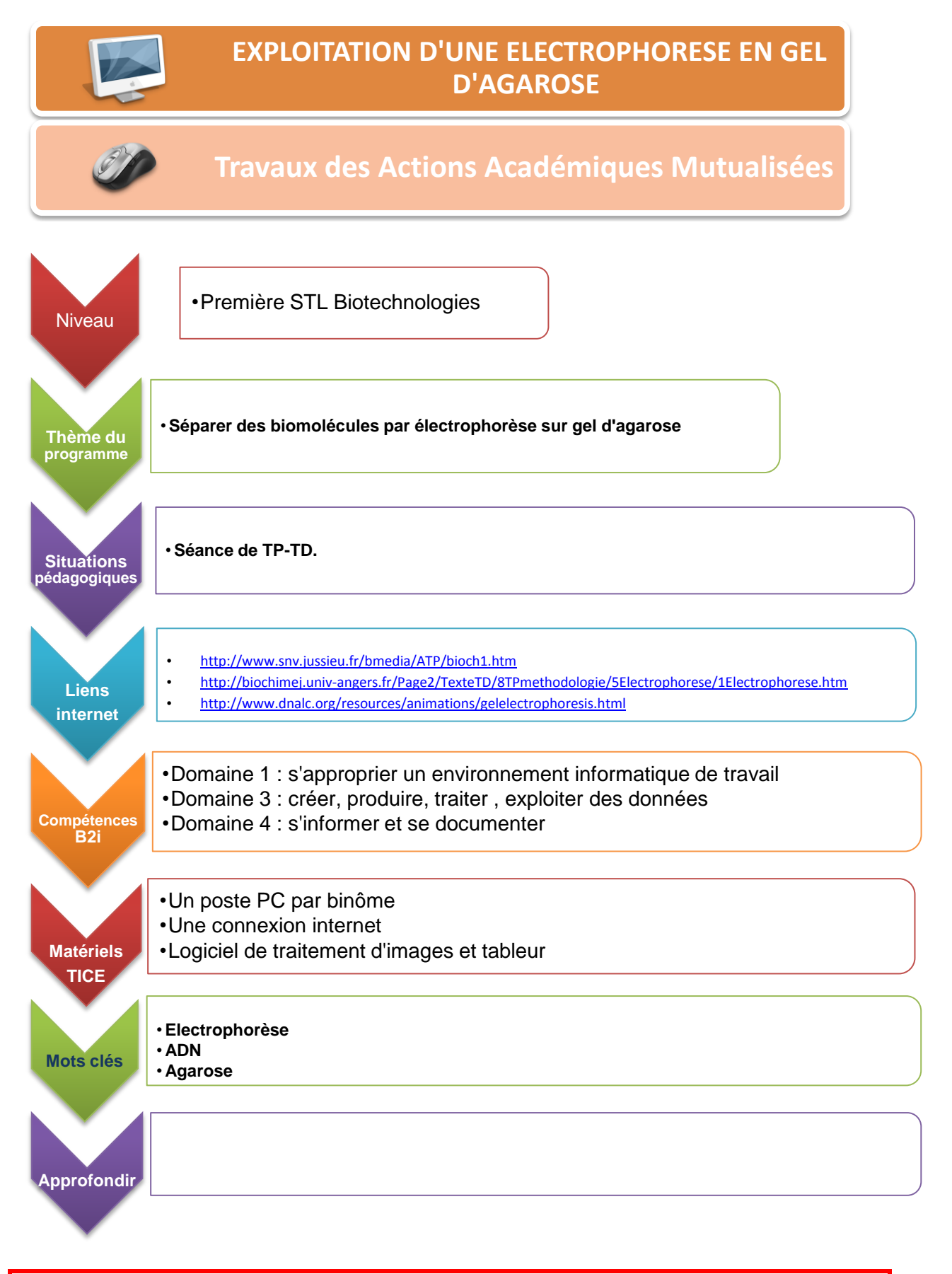

| Donnez-nous votre avis sur ce scénario en remplissant le questionnaire suivant : |                    |  |  |  |
|----------------------------------------------------------------------------------|--------------------|--|--|--|
| Enquête élèves                                                                   | Enquête professeur |  |  |  |
| Merci                                                                            |                    |  |  |  |

### Activité n° 1 : Séparation de fragments d'ADN par électrophorèse en gel d'agarose

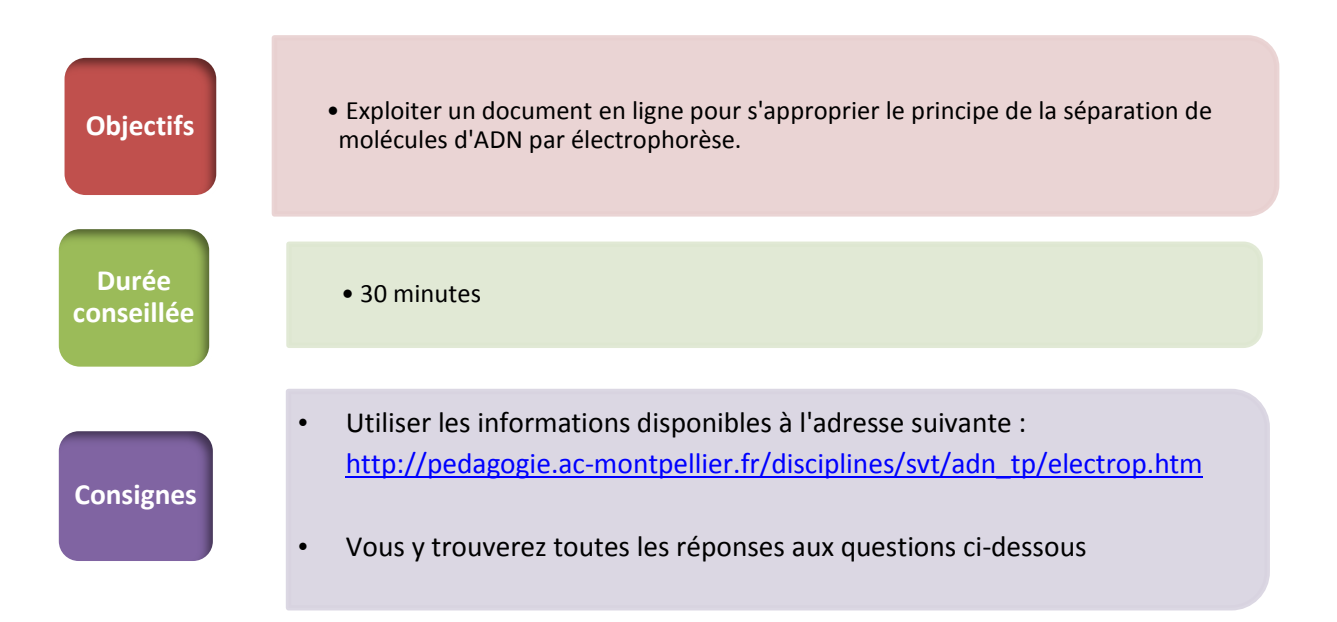

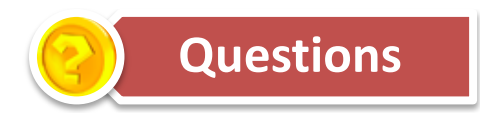

1- Quelle est la charge électrique d'une molécule d'ADN ? Varie-t-elle avec sa taille ?

2-Quels sont les paramètres qui influencent la distance de migration d'un fragment d'ADN dans un gel d'agarose ?

3-En vous aidant de <u>l'animation flash proposée</u>, expliquer le principe de la séparation de fragments d'ADN de taille différente par la technique d'électrophorèse.

## Activité n° 2 : Mesure des distances de migration des différents fragments d'ADN à l'aide du logiciel Mesurim

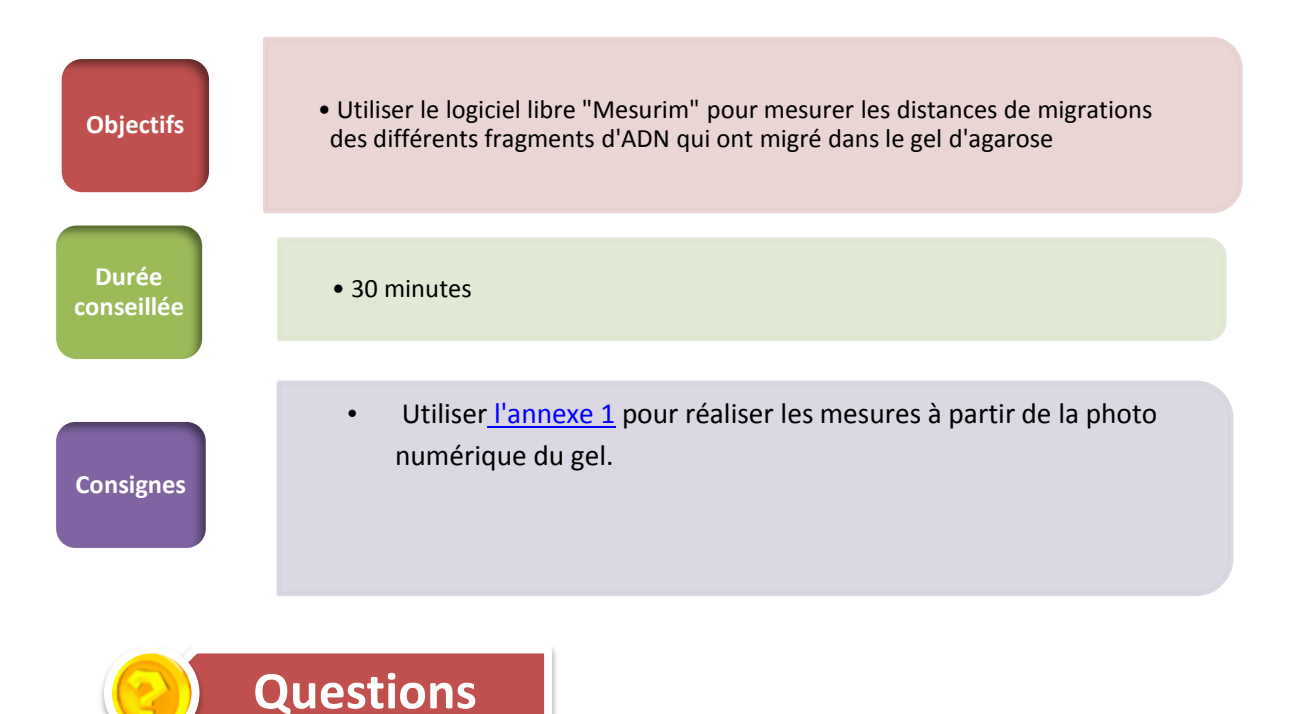

1-Quel est l'intérêt de faire migrer des fragments d'ADN de taille connue?

2-Comment varie la distance de migration d'un fragment d'ADN en fonction de sa taille ?

3-Quelle peut être l'influence du pourcentage d'agarose sur la distance de migration d'un fragment d'ADN ?

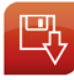

Téléchargement de Mesurim

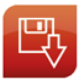

Télécharger la photo numérique du gel

# Activité n° 3 : Calcul de la taille des différents fragments d'ADN à l'aide d'un tableur

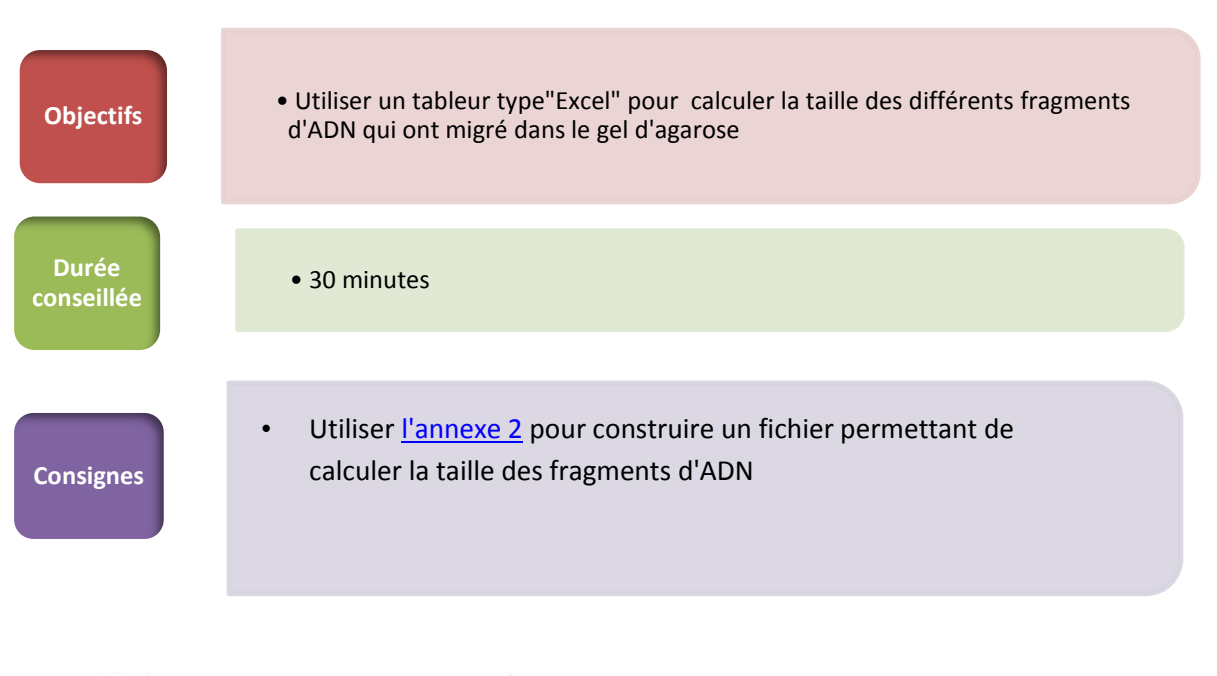

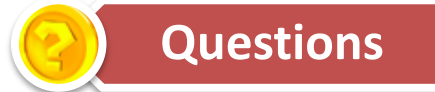

1-Quelle est la relation mathématique qui relie la taille d'un fragment d'ADN et sa distance de migration dans le gel d'agarose?

2-Quels sont les critères à prendre en compte pour choisir le type de marqueur ?

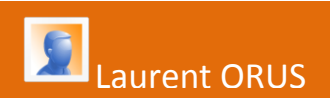

#### ANNEXE 1

#### UTILISATION DU LOGICIEL MESURIM POUR MESURER LA DISTANCE DE MIGRATION DES DIFFERENTS FRAGMENTS D'ADN QUI ONT MIGRE DANS LE GEL

• Le gel de départ

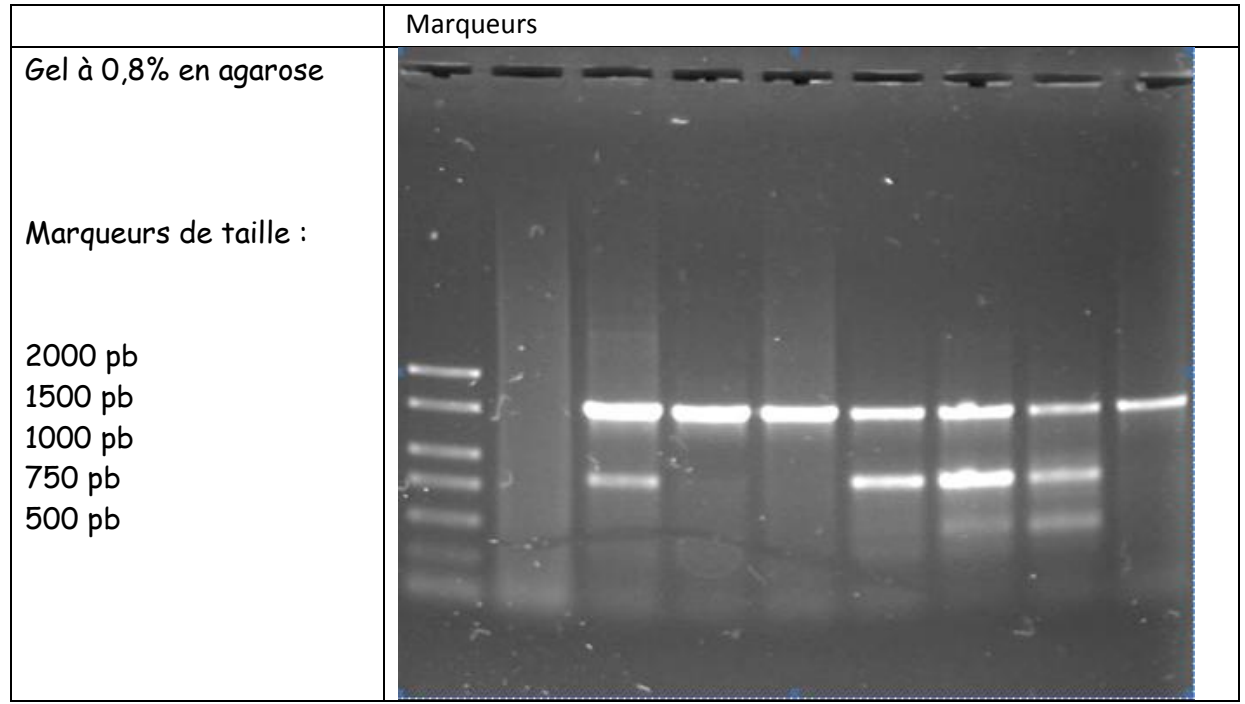

Il faut disposer de la version numérique du gel

- Traitement du gel dans Mesurim
  - ✓ Lancer le logiciel
  - ✓ Ouvrir le fichier de la photo du gel : fichier\_ouvrir
  - ✓ Régler l'échelle : Image\_Créer/modifier l'image
  - ✓ Sélectionner : Echelle à définir
  - ✓ Suivre les indications

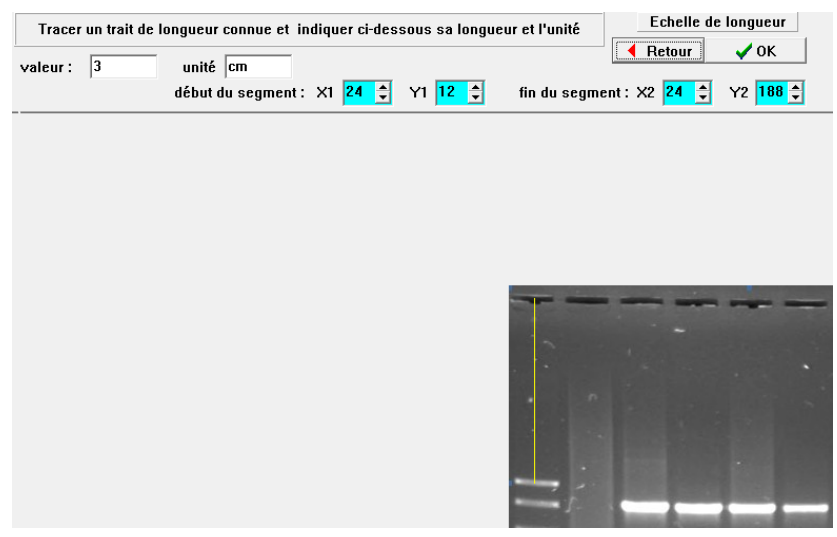

✓ Enregistrer le nom de l'échelle dans le fichier

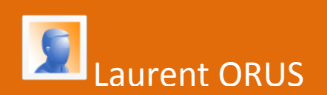

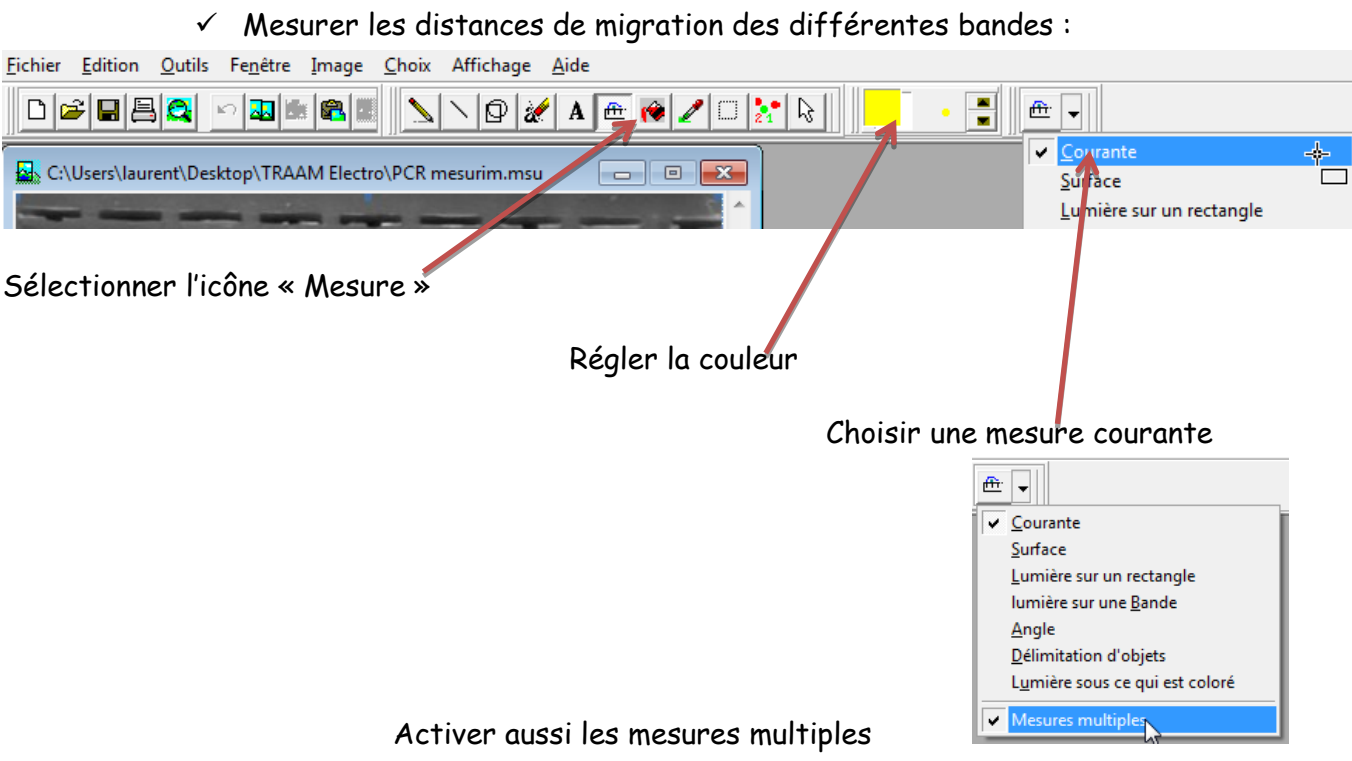

Avec la souris, tracer un trait entre le puits de dépôt et la première bande

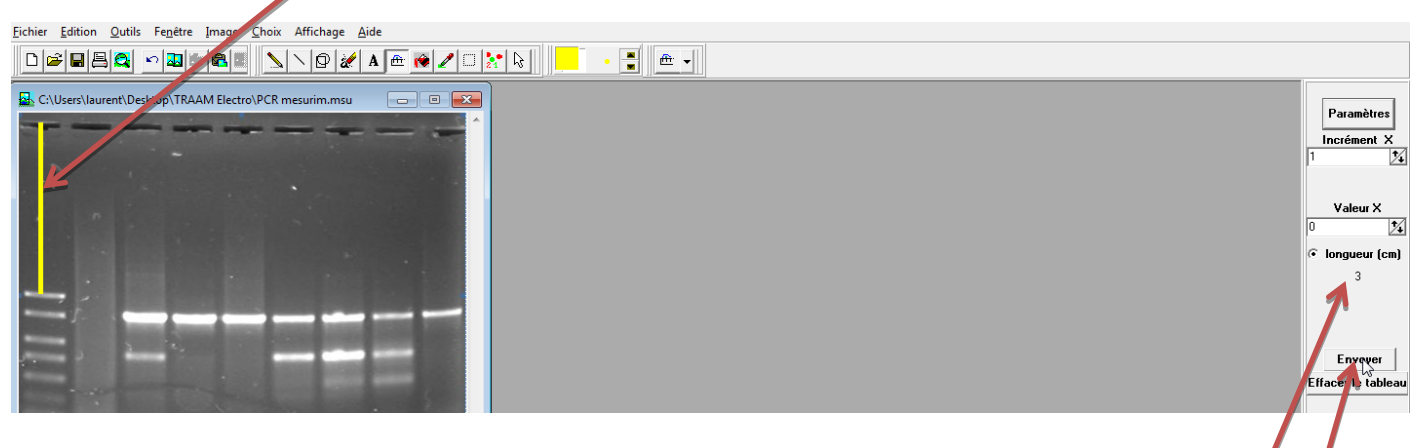

La valeur de la mesure apparaît <sup>\*</sup> Cliquer alors sur « Envoyer »

Recommencer en prenant la mesure de la distance de migration des différentes bandes.

 ✓ Récupération du tableau des valeurs de mesure : sélectionner outil\_tableau

Avec le menu édition, il est possible de copier le contenu du tableau pour récupérer les valeurs dans un tableur

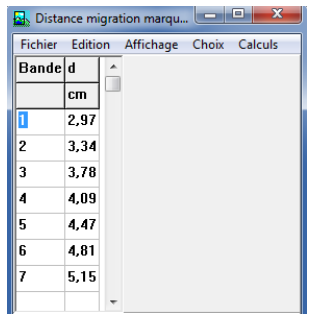

Retour à l'activité 2

#### ANNEXE 2

#### Construction d'un fichier pour calculer la taille des fragments d'ADN

#### ✓ Exploitation des marqueurs de taille

Dans la fenêtre tableau de « Mesurim », Il est possible de copier les valeurs du tableau.

| 🛃 Dista | nce m  | igration marqu |       |              |     |  |
|---------|--------|----------------|-------|--------------|-----|--|
| Fichier | Editio | on Affichage   | Choix | Calculs      |     |  |
| Bande   |        | Ajouter        | +     |              |     |  |
|         |        | Supprimer      | •     |              |     |  |
| 1       |        | Copier         | •     | le Tablea    | u N |  |
| 2       |        | Tout effacer   |       | le Graphique |     |  |
| 3       | 3,78   |                |       |              |     |  |
| 4       | 4,09   |                |       |              |     |  |
| 5       | 4,47   |                |       |              |     |  |
| 6       | 4,81   |                |       |              |     |  |
| 7       | 5,15   |                |       |              |     |  |
|         |        | Ŧ              |       |              |     |  |

| Ouvrir un fichier Excel et coller                                | D4 | - (*                             | <i>f</i> ∗ =LOG10(B4          | 4)           |  |
|------------------------------------------------------------------|----|----------------------------------|-------------------------------|--------------|--|
| les valeurs du tableau Mesurim.                                  | А  | В                                | С                             | D            |  |
|                                                                  |    | Marqueur de taille               |                               |              |  |
| Saisir la valeur de taille de chaque<br>fragment entrant dans la |    | Toine en paires<br>de bases (pb) | Distance de<br>migration (cm) | LOG (taille) |  |
| composition du marqueur utilisé                                  |    | 2000                             | 2,97                          | 3,30         |  |
|                                                                  |    | 1500                             | 3,34                          | 3,18         |  |
| Calculer dans une autre colonne le                               |    | 1000                             | 3,78                          | 3,00         |  |
| LOG de la taille pour chaque bande                               |    | 750                              | 4,09                          | 2,88         |  |
|                                                                  |    | 500                              | 4,47                          | 2,70         |  |
| Dang notre exemple on remanque                                   |    | 300                              | 4,81                          | 2,48         |  |
| sue la fracment la plus notit (50                                |    | 150                              | 5,15                          | 2,18         |  |
| que le tragment le plus petit (50                                |    | 50                               |                               | 1,70         |  |
| DD (LEST DUS VISIDLE SUL LE QEL                                  | 1  |                                  |                               |              |  |

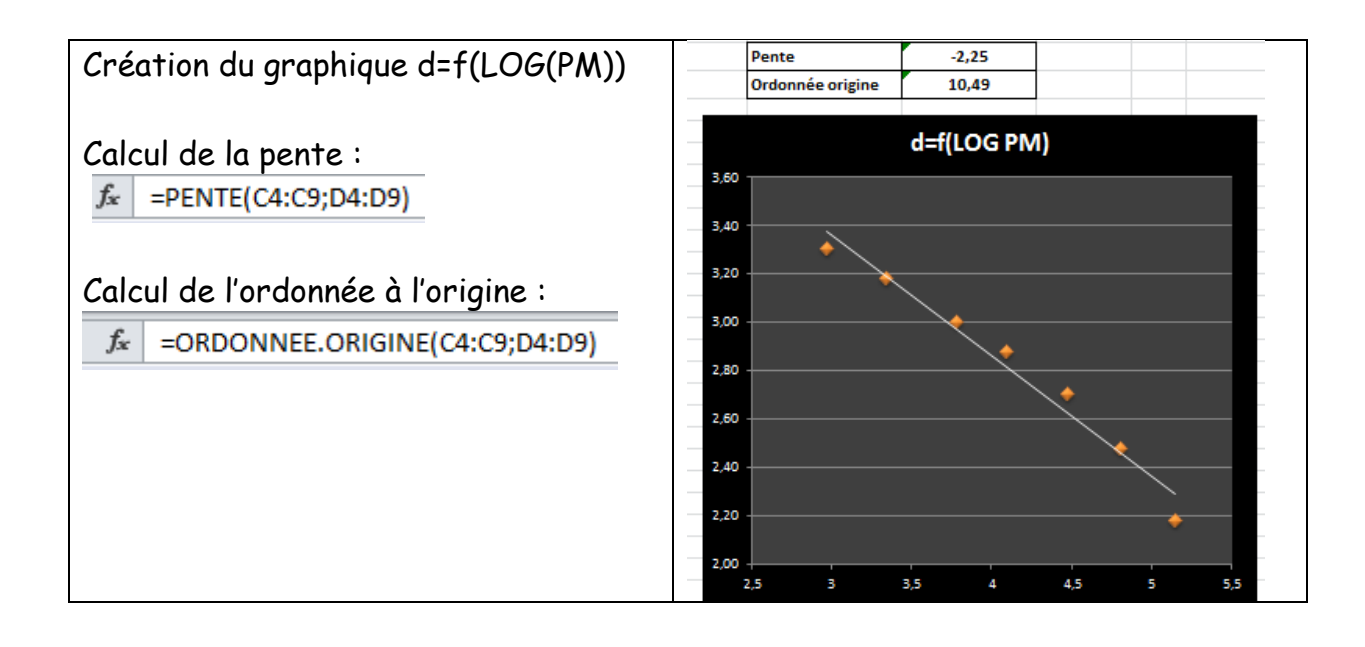

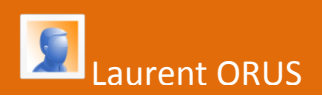

## ✓ Utilisation des marqueurs pour déterminer la taille des autres fragments

| nces de<br>bandes                   | -                                                                       |                                                                         |                                                                                                    |                                                                                                    |
|-------------------------------------|-------------------------------------------------------------------------|-------------------------------------------------------------------------|----------------------------------------------------------------------------------------------------|----------------------------------------------------------------------------------------------------|
| avec Mesurim. Reporter les valeurs. |                                                                         |                                                                         | Distance de<br>migration (cm)                                                                                 | LOG(taille)                                                                                                    |
| s de la                             |                                                                         |                                                                         |                                                                                                    |                                                                                                    |
| igine de                            |                                                                         |                                                                         |                                                                                                    |                                                                                                    |
| calculer                            |                                                                         |                                                                         |                                                                                                    |                                                                                                    |
| culculoi                            |                                                                         |                                                                         |                                                                                                    |                                                                                                    |
| = 1000(FM) de la bande              |                                                                         |                                                                         | 3,27                                                                                                    | 3,21                                                                                                    |
|                                     |                                                                         | 769                                                                     | 3,99                                                                                                    | 2,89                                                                                                    |
| Calculer alors la taille            |                                                                         |                                                                         | 4,47                                                                                                    | 2,67                                                                                                    |
| 2.21                                |                                                                         |                                                                         |                                                                                                    |                                                                                                    |
| 3,21                                |                                                                         |                                                                         |                                                                                                    | <u> </u>                                                                                                    |
|                                     | nces de<br>bandes<br>ileurs.<br>s de la<br>igine de<br>calculer<br>3,21 | nces de<br>bandes<br>ileurs.<br>s de la<br>igine de<br>calculer<br>3,21 | nces de<br>bandes<br>ileurs.<br>Taille en pb<br>s de la<br>igine de<br>calculer<br>1606<br>769<br>471<br>3,21 | nces de<br>bandes<br>ileurs.<br>s de la<br>igine de<br>calculer<br>3,21<br>Distance de<br>migration (cm)<br>1606<br>3,27<br>769<br>3,99<br>471<br>4,47 |

Retour à l'activité 3